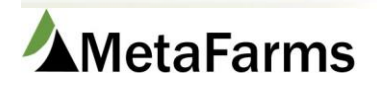

# Feed Reconciliation

Feed Reconciliation can be found on the Feed Management tab under Ordering and opens in a new browser tab when launched. The Feed Reconciliation screen is where you can apply Feed Deliveries to Feed Orders when they were not matched up during the Feed Import process. This will also assign the feed delivery to the feed bin it was ordered to. You can also edit incorrectly applied feed on this tab.

| Feed Ma                 | nagement                                                                              | Finish                             | Sales                                                | Finance                                                                                 | Ana | lytics       | Help                                                                           | Change                              | Company  |               |
|-------------------------|---------------------------------------------------------------------------------------|------------------------------------|------------------------------------------------------|-----------------------------------------------------------------------------------------|-----|--------------|--------------------------------------------------------------------------------|-------------------------------------|----------|---------------|
| Feed<br>Die<br>Ing<br>X | Create Feed D<br>ets<br>Create Feed D<br>gredients<br>Update Feed I<br>Feed Transfers | elivery -<br>elivery -<br>Delivery | Orderin<br>☆ Fee<br>☆ Fee<br>☆ Fee<br>☆ Fee<br>☆ Sch | <b>g</b><br>d Ordering<br>d Monitoring<br><mark>d Reconciliatio</mark><br>eduled Groups | n   | Work<br>☆☆☆☆ | Flow<br>Feed Bin Le<br>Site Health<br>Site Treatm<br>Feed Prices<br>Feed Budge | vels<br>Breaks<br>ent Orders<br>ets | Grain Ba | nk<br>ay/Cont |

Feed Orders tab – These are orders that have not yet been applied to a delivery (import).

Deliveries tab – These are deliveries (imports) that have not yet been applied to an order. The screen defaults to only deliveries within the last 30 days. You can use the date filters to go back farther if needed.

These two tabs should balance out.

All tab – This shows all deliveries, both reconciled and unreconciled. This tab is where you would change the order a delivery was applied to.

## **Feed Orders**

At the top you will see the Total Orders that have not been reconciled. You can use the filters and Sort By dropdown to narrow your search if needed.

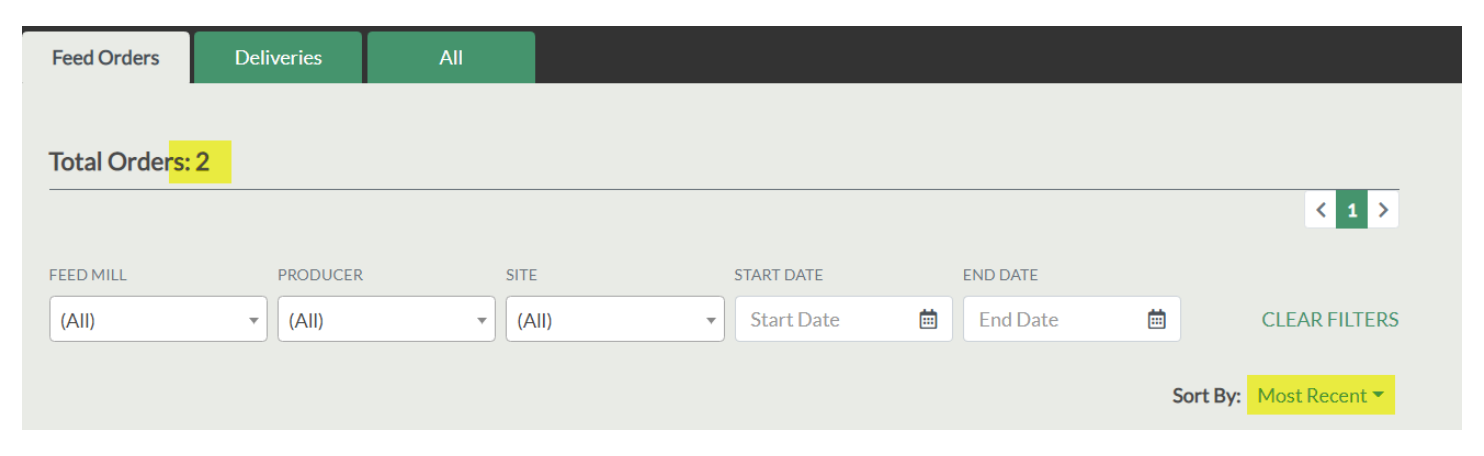

Scroll to the first Order you want to reconcile. You will see the information on the Order. Click the View More option to see additional information such as the breakdown of the Feed Bin quantities, any Medications, and other feed deliveries.

Click the Apply Order button.

| FEED MILL    | Sunrise Farms   Miller   DL5F19 |           |                     |                    |                   |              |  |  |  |  |
|--------------|---------------------------------|-----------|---------------------|--------------------|-------------------|--------------|--|--|--|--|
| Deluxe Feeds | FEED ORDER NO                   | ORDER QTY | ORDER DATE          | REQUESTED DELIVERY | STATUS            | SUBMITTED BY |  |  |  |  |
|              | 16                              | 12.00     | 06/04/2019 04:01 PM | 6/4/2019           | Delivered to Site | Laura Mernka |  |  |  |  |
|              | ▼ VIEW MORE                     |           |                     |                    |                   |              |  |  |  |  |

You will get a list of any Deliveries (imports) that have not yet been reconciled. Check the box under Select on the correct delivery and click Apply.

| FEED ORDER NO |               | FEED MILL |            |       |              |     |  |
|---------------|---------------|-----------|------------|-------|--------------|-----|--|
| 16            |               | 6/4/2019  |            |       | Deluxe Feeds |     |  |
| FEED ORDERS   |               |           |            |       |              |     |  |
| BARN/FEED BIN |               | PHASE     | DIET       | QTY   | COMMENTS     |     |  |
| MB 1          |               | F1        | F1 (50-75) | 12.00 |              |     |  |
| APPLY BACK    |               |           |            |       |              |     |  |
| FEED DELIVERI | ES            |           |            |       |              |     |  |
| SELECT        | DELIVERY DATE | SHEET #   | INVOICE #  | PHASE | DIET         | QTY |  |
| <b>S</b>      | 6/10/2019     | 1         | 16         | F1    | F1 (50-75)   | 12  |  |
|               | 6/10/2019     | 2         | 24         | F1    | F1 (50-75)   | 12  |  |

## Deliveries

The Deliveries tab works the same as the Feed Orders tab. You can reconcile Deliveries (imports that have not yet been applied). Total Orders, Filters and Sort By work the same on all tabs. The View More option is also available on all Tabs.

Scroll to the Delivery that you want to apply and click the Apply Delivery button.

| FEED MILL      | Sunrise Farms   Miller   DL5F19 |            |               |       |            |  |  |  |  |
|----------------|---------------------------------|------------|---------------|-------|------------|--|--|--|--|
| Deluxe Feeds   | SHEET NO                        | INVOICE NO | DELIVERY DATE | QTY   | DIET       |  |  |  |  |
| APPLY DELIVERY | 24<br>▼ VIEW MORE               | 24         | 6/5/2019      | 12.00 | F1 (50-75) |  |  |  |  |

To see the details of the delivery, click on View More. It will default to the Ingredients tile. To see if there are meds in the order click on Medication. To see other orders and their status for the groups, click on Feed Orders. To see the Feed Bins assigned to the group, click Feed Bins.

| FEED MILL      | Sunrise Farms   Miller   DL5F19 |            |             |               |       |            |  |  |  |
|----------------|---------------------------------|------------|-------------|---------------|-------|------------|--|--|--|
| Deluxe Feeds   | SHEET NO INVOICE NO             |            | DELIVERY DA | DELIVERY DATE |       | DIET       |  |  |  |
| APPLY DELIVERY | 24                              | 24         | 6/5/2019    |               | 12.00 | F1 (50-75) |  |  |  |
|                | INGREDIENTS                     | MEDICATION | FEED ORDERS | FEED BINS     |       |            |  |  |  |
|                | INGREDIENT                      |            | QTY         | QTY           |       | PERCENTAGE |  |  |  |
|                | DDGS                            |            | 4,000.00    | 4,000.00      |       |            |  |  |  |
|                | Soymeal                         |            | 5,000.00    | 5,000.00      |       | 20.83      |  |  |  |
|                | Corn1<br>Methonine              |            | 14,000.00   |               | 58.33 |            |  |  |  |
|                |                                 |            | 250.00      | 250.00        |       |            |  |  |  |
|                | Tryptophan                      |            | 250.00      | 250.00        |       | 1.04       |  |  |  |
|                | Grind & Mix                     |            | 24,000.00   | 24,000.00     |       | 100.00     |  |  |  |
|                | Dev G/F VTM                     |            | 500.00      |               | 2.08  |            |  |  |  |

## Find the Delivery you want to apply the order to and check the box under Select. Click the Apply button.

| SHEET # | DELIVERY DATE           | FEED M       | ILL        | DIET                     | DELIVERED QTY  |       |
|---------|-------------------------|--------------|------------|--------------------------|----------------|-------|
| 114     | 12/20/2018              | Back F       | orty Feed  | Diet 4                   | 1              |       |
| FEED OR | DERS                    |              |            |                          |                |       |
| SELECT  | REQUESTED DELIVERY DATE | FEED ORDER # | ORDER DATE | STATUS                   | DIET           | QTY   |
|         |                         | 108          | 12/19/2018 | Sent to Feed Mill        | Diet 4, Diet 5 | 22.00 |
|         |                         | 107          | 12/19/2018 | Sent to Feed Mill        | Diet 3         | 13.00 |
|         |                         | 106          | 12/19/2018 | Matched to Feed Delivery | Diet 2, Diet 2 | 48.00 |
|         |                         | 104          | 12/18/2018 | Matched to Feed Delivery | Diet 1, Diet 1 | 22.00 |
|         |                         | 101          | 12/18/2018 | Matched to Feed Delivery | Diet 1, Diet 1 | 25.00 |
| APPL    | у васк                  |              |            |                          |                |       |

## All

This tab includes the same Filters and Sort By options as the other tabs as well as View More option for the orders.

Once Deliveries and Orders have been reconciled, they will show on the All tab. On this tab you can Unapply the Order and assign it to a different Delivery.

## Scroll to the Order you want to Unapply. Click the UNAPPLY ORDER button.

| Back Forty Feed                    | Miller             | Miller North   Fe | eed Test Grou | р             |              |            |  |  |  |
|------------------------------------|--------------------|-------------------|---------------|---------------|--------------|------------|--|--|--|
|                                    | PHASE              | DIET              | ORDER QTY     | FEED ORDER NO | SUBMITTED BY | MEDICATION |  |  |  |
| Back Forty Feed                    | ,                  | Diet 4, Diet 5    | 22.00         | 108           | Laura Mernka | ,          |  |  |  |
| ORDER DATE                         |                    |                   |               |               |              |            |  |  |  |
| 12/19/2018 01:58 PM                | FEED DELIVERY DATE |                   | SHEET#        |               |              |            |  |  |  |
| REQUESTED DELIVERY<br>12/24/2018   | 12/20/2018         |                   | 114           |               |              |            |  |  |  |
| STATUS<br>MATCHED TO FEED DELIVERY | /                  |                   |               |               |              |            |  |  |  |
| UNAPPLY ORDER                      |                    | V MORE            |               |               |              |            |  |  |  |

This will send the Order back to the Feed Orders tab to be applied to the correct Delivery using the same process as above.